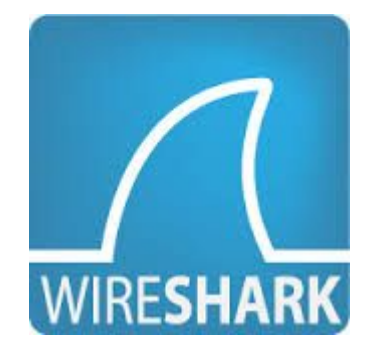

如何使用 wireshark 觀察 BACnet/IP 通訊封包

元米科技 2017/4/17

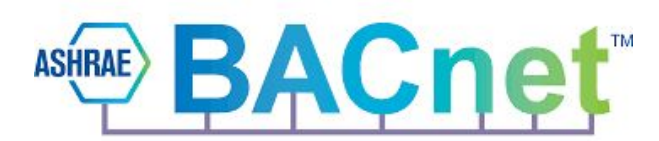

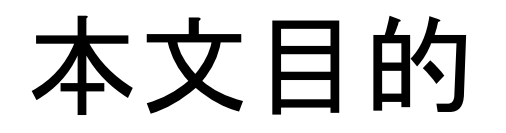

本文的對象是針對應用 BACnet/IP 通訊, 但不熟悉 BACnet/IP 協定與 Wireshark 操作的工程人員。說明如何利用免費的網路封包軟體 Wireshark, 判讀 BACnet/IP 的封包, 進而幫助專案異常排除, 同時學會系統整合責任釐清的利器。

文中將依序說明 如何安裝 Wireshark, 並以 ICDT BACnet Pioneer 免費軟體連接 另一台安裝 ICDT BACnet Pioneer 電腦為例, 展示 Wireshark 的分析結果。

由於 Wireshark 只能分析電腦網卡收到的訊息, 因此 Wireshark 軟體必須與 CDT BACnet Pioneer 安裝在同一台電腦。

#### 關於 wireshark

#基百科:Wireshark(前稱Ethereal)是一個免費開源的網路封包分析 軟體。網路封包分析軟體的功能是截取網路封包. 並盡可能顯示 出最為詳細的網路封包資料。 在過去,網路封包分析軟體是非常昂貴,或是專門屬於營利用的 軟體. Wireshark的出現改變了這一切。在GNU通用公眾授權條款的 保障範圍底下,使用者可以以免費的代價取得軟體與其程式碼。 並擁有針對其原始碼修改及客製化的權利。Wireshark是目前全世 界最廣泛的網路封包分析軟體之一。

### 安裝 Wireshark

至 Wireshark 官網依照電腦版本下載最新版的 Wireshark 後進行安裝, 安裝時連同相關的程式一起安裝。

Wireshark 下載處:

tml

#### https://www.wireshark.org/download.h

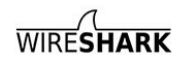

NEWS Get Acquainted ▼ Get Help ▼

Cancel

#### **Download Wireshark**

The current stable release of Wireshark is 2.2.6. It supersedes all previous releases.

| Stable Release (2.2.6)                                                                                                    | ^ |
|----------------------------------------------------------------------------------------------------|---|
| <ul> <li>Windows Installer (64-bit)</li> <li>Windows Installer (32-bit)</li> <li>Windows PortableApps<sup>®</sup> (32-bit)</li> <li>macOS 10.6 and later Intel 64-bit .dmg</li> <li>Source Code</li> </ul> |   |
| Old Stable Release (2.0.12)                                                                                                    | ^ |
| Documentation                                                                                                    |   |

| shark 2.2.6 (64-bit) Se                    | tup                                                                            | Wireshark 2.2.6 (64-bit) Se                                                                                                    | etup                                                                                                    | X      | 📕 Wireshark 2.2.6 (64-bit) Setup                                                                    |                                |
|--------------------------------------------|--------------------------------------------------------------------------------|----------------------------------------------------------------------------------------------------|----------------------------------------------------------------------------------------------------|--------|----------------------------------------------------------------------------------------------------|--------------------------------|
| se Components<br>se which features of Wire | shark 2.2.6 (64-bit) you want to install.                                      | Select Additional Tasks<br>Which additional tasks should b                                                                                                    | be done?                                                                                                | 4      | Install WinPcap?<br>WinPcap is required to capture live network data. Sho                           | ould WinPcap be installed?     |
| ollowing components are                    | available for installation.                                                    | Create Shortcuts                                                                                                    | tem<br>1                                                                                                | Tr.    | Currently installed WinPcap version<br>WinPcap 4.1.3                                                |                                |
| t components to install:                   |                                                                                | Virteshark Legacy Start     Virteshark Legacy Start     Wreshark Legacy Deakt     Virteshark Legacy Quekt     Virteshark Legacy Quekt     File Extensions     @ Associate trace file exten | i Icon<br>Wenu Item<br>top Icon<br>c Launch Icon<br>ensions to Wireshark<br>ensions to Wireshark Lenary |        | Install WinPcap 4.1.3<br>Vinstall WinPcap 4.1.3<br>If selected, the currently installed WinPcap 4.1 | 1.3 will be uninstalled first. |
| e required: 171.0MB                        | Description<br>Position your mouse over a component to see its<br>description. | ○ None<br>Extensions: Svw, acp, apc,<br>pcapra, pklg, pkt, rf5, snor                                                                                                    | , atc, bfr, cap, enc, erf, fdc, ipfix, mplog, out, p<br>op, syc, tpc, tr1, trace, trc, vwr, wpc, wpz    | cap,   | What is WinPcap?                                                                                    |                                |
| rk Installer (tm) ———                      | < Back Next > Car                                                              | wireshark Installer (tm)                                                                                                    | <back next=""></back>                                                                                   | Cancel | Wireshark Installer (tm)                                                                            | Back Next >                    |

## 安裝 ICDT BACnet pioneer 免費軟體

自 <u>元米科技</u>下載 最新版 <u>ICDT BACnet pioneer</u> 免費軟體

安裝在與 Wireshark 相同的電腦中,如果已安裝較舊的版本,必須先移除後安裝。如果手上沒有其他 BACnet/IP 的設備,則必須有另一台電腦安裝 ICDT BACnet pioneer

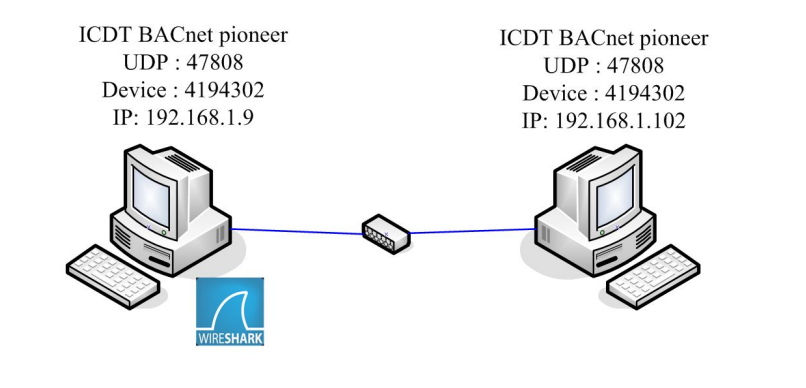

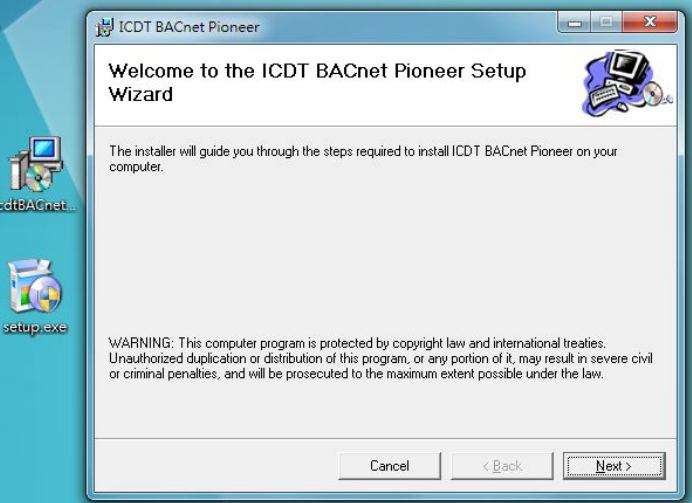

# 執行 Wireshark

執行 wireshark 後在正確的網路 卡上點兩下,以進行記錄。

由於電腦本身可能有乙太網路、 無線網路或者多個虛擬網路,請 選擇與其他 BACnet 設備連接的 網路介面,範例中為"區域網路" 也就是乙太網路。如圖看到 區域 網路 右邊資料量的曲線,表示該 網路是目前主要運作的網路。

#### 

#### Welcome to Wireshark

#### Open

C:\Users\Eric\AppData\Loca\Microsoft\Windows\Temporary.Internet Files\OLKF47C\CDT BACnetIP-new.pcapng (not found)
C:\Users\Eric\AppData\Loca\Microsoft\Windows\Temporary.Internet Files\OLKF47C\stop at AV20 reading (2).pcapng (not found)
C:\Users\Eric\AppData\Loca\Microsoft\Windows\Temporary.Internet Files\OLKF47C\stop at AV20 reading (2).pcapng (not found)
C:\Users\Eric\AppData\Loca\Microsoft\Windows\Temporary.Internet Files\OLKF47C\stop at AV20 reading pcapng (not found)
C:\Users\Eric\AppData\Loca\Microsoft\Windows\Temporary.Internet Files\OLKF47C\cOV abies stat.pcapng (not found)
C:\Users\Eric\Desktop\bacnet cov.pcapng (11 K8)
C:\Users\Eric\Desktop\bacnet cov.pcapng (not found)
C:\Users\Eric\AppData\Loca\Microsoft\Windows\Temporary.Internet Files\OLKF47C\poptagng (not found)
C:\Users\Eric\AppData\Loca\Microsoft\Windows\Temporary.Internet Files\OLKF47C\poptagng (not found)
C:\Users\Eric\AppData\Loca\Microsoft\Windows\Temporary.Internet Files\OLKF47C\poptagng (not found)
C:\Users\Eric\AppData\Loca\Microsoft\Windows\Temporary.Internet Files\OLKF47C\poptagng (not found)
C:\Users\Eric\AppData\Loca\Microsoft\Windows\Temporary.Internet Files\OLKF47C\poptagng (not found)
C:\Users\Eric\AppData\Loca\Microsoft\Windows\Temporary.Internet Files\OLKF47C\poptagng (not found)
C:\Users\Eric\AppData\Loca\Microsoft\Windows\Temporary.Internet Files\OLKF47C\poptagng (not found)
C:\Users\Eric\AppData\Loca\Microsoft\Windows\Temporary.Internet Files\OLKF47C\poptagng (not found)
C:\Users\Eric\AppData\Loca\Microsoft\Windows\Temporary.Internet Files\OLKF47C\poptagng (not found)
C:\Users\Eric\AppData\Loca\Microsoft\Windows\Temporary.Internet Files\OLKF47C\poptagng (not found)
C:\Users\Eric\AppData\Loca\Microsoft\Windows\Temporary.Internet Files\OLKF47C\poptagng (not found)
C:\Users\Eric\AppData\Loca\Microsoft\Windows\Temporary.Internet Files\OLKF47C\PES20160506\pcapng (not found)

#### Capture

# Wireshark 記錄中

如果電腦對外有網路通訊 , wireshark 就開始記錄通訊封包。 按下左上的紅色停止鍵會停止記錄 , 再按下旁邊的綠色鯊魚鰭會詢問 儲存或放棄記錄, 如果不儲存, 則先 前的記錄將會被放棄。

| Capturing from 區域連續       | 線                              |                           |                           |                                        |                                                   |          |
|---------------------------|--------------------------------|---------------------------|---------------------------|----------------------------------------|---------------------------------------------------|----------|
| File Edit View Go         | Capture Analyze Statisti       | cs Telephony Wireless To  | ols Help                  |                                        |                                                   |          |
| 🖌 🔳 🦽 💿 💷 🛅 🗎             |                                |                           |                           |                                        |                                                   |          |
| Annly a display filter of |                                |                           |                           |                                        | Evonession                                        | -        |
| No Time                   | Source                         | Destination               | Protocol Length           | Info                                   |                                                   |          |
| - 1.0.000000              | fo8059c1.404.9a                | 102: ff02::c              | SSDP                      | 208 M-SEARCH * HT                      | TP/1 1                                            |          |
| 2 0 108789                | 192 168 1 9                    | 203 205 149 188           | 0100                      | 89 OTCO Protocol                       |                                                   | E        |
| 3 0 117097                | 172 217 18 131                 | 192 168 1 9               | OUTC                      | 72 Pavload (Encr                       | voted) PKN: 5                                     |          |
| 4 0 311688                | 203 205 149 188                | 192 168 1 9               | 0100                      | 89 OICO Protocol                       | jpcca), half 5                                    |          |
| 5 0 504606                | 192 168 1 9                    | 31 13 95 36               | TI Sv1                    | 130 Application D                      | lata                                              |          |
| 6 0.504921                | 192.168.1.9                    | 31,13,95,36               | TLSv1                     | 100 Application D                      | lata                                              |          |
| 7 0.504972                | 192,168,1,9                    | 31, 13, 95, 36            | TI Sv1                    | 913 Application D                      | lata                                              |          |
| 8 0.572742                | 31,13,95,36                    | 192.168.1.9               | TCP                       | 60 443 → 50841 [                       | ACK] Seg=1 Ack=77 Win=2043 Len=0                  |          |
| 9 0.572744                | 31.13.95.36                    | 192.168.1.9               | TCP                       | 60 443 → 50841 [.                      | ACK] Seg=1 Ack=123 Win=2043 Len=0                 |          |
| 10 0.572745               | 31.13.95.36                    | 192.168.1.9               | TCP                       | 60 443 → 50841 [                       | ACK] Seg=1 Ack=982 Win=2040 Len=0                 |          |
| 11 0.572746               | 31.13.95.36                    | 192.168.1.9               | TLSv1                     | 96 Application D                       | lata                                              |          |
| 12 0.572748               | 31.13.95.36                    | 192.168.1.9               | TLSv1                     | 100 Application D                      | lata                                              |          |
| 13 0.572896               | 192.168.1.9                    | 31.13.95.36               | TCP                       | 54 50841 → 443 [                       | ACK] Seq=982 Ack=89 Win=993 Len=0                 |          |
| 14 0.717180               | 31.13.95.36                    | 192.168.1.9               | TLSv1                     | 360 Application D                      | lata                                              |          |
| 15 0 717317               | 192 168 1 9                    | 31 13 95 36               | тср                       | 51 50811 - 113 F                       | ACK1 Son=987 Ack=395 Win=997 Lon=0                | -        |
|                           |                                |                           |                           |                                        |                                                   |          |
| > Frame 1: 208 byt        | es on wire (1664 bits          | s), 208 bytes captured    | (1664 bits) on ir         | nterface 0                             |                                                   |          |
| Ethernet II, Src          | :: HewlettP_47:08:55 (         | (64:51:06:47:08:55), Ds   | t: IPv6mcast_0c (         | (33:33:00:00:00:0c)                    |                                                   |          |
| Internet Protoco          | ol Version 6, Src: feb         | 80::59c1:404:9ae2:341a,   | Dst: ++02::c              |                                        |                                                   |          |
| Diser Datagram Pr         | otocol, Src Port: 654          | 476, Dst Port: 1900       |                           |                                        |                                                   |          |
| Simple Service D          | Discovery Protocol             |                           |                           |                                        |                                                   |          |
|                           |                                |                           |                           |                                        |                                                   |          |
|                           | ▲ *臣诚谦绝                        |                           |                           |                                        |                                                   |          |
|                           |                                |                           | * 1 1 1 1 1 1             | · 1 · 1 · 1                            |                                                   |          |
|                           | File Edit View Go C            | apture Analyze Statistics | Telephony Wireless        | Tools Help                             |                                                   |          |
|                           | 🚺 🗏 🖉 🔍 🔛 🔀                    | । 🖸 🤇 🗢 🗢 🗟 १ 👲 :         | <u> </u>                  | 2                                      |                                                   |          |
|                           | Apply a display filter … «Ctrl | -/>                       |                           |                                        |                                                   | 🖃 🕶 Ex   |
| 0000 33 33 00 00          | No. Time                       | Source                    | Destination               | Protocol Length                        | Info                                              |          |
| 0010 00 00 00 9a          | 1 0.000000                     | fe80::59c1:404:9ae2:      | ff02::c                   | SSDP                                   | 208 M-SEARCH * HTTP/1.1                           |          |
| 0020 04 04 9a e2          | 2 0.108789                     | 192.168.1.9               | 203.205.149.188           | 3 OICQ                                 | 89 OICQ Protocol                                  |          |
| 0030 00 00 00 00          | 3 0.117097                     | 172.217.18.131            | 192.168.1.9               | QUIC                                   | 72 Payload (Encrypted), PKN: 5                    |          |
| 0040 55 45 41 52          | 4 0.311688                     | 203.205.149.188           | 192.168.1.9               | 0100                                   | 89 OICQ Protocol                                  |          |
| ◎ Z 區域連線: <li>Live c</li> | 5 0.504606                     | 192.168.1.9               | 31.13.95.36               | TLSV1                                  | 130 Application Data                              |          |
|                           | 6 0.504921                     | 192.168.1.9               | 31.13.95.36               | TLSV1                                  | 100 Application Data                              |          |
|                           | / 0.5049/2                     | 192.168.1.9               | 31.13.95.30               | TLSVI                                  | 913 Application Data                              | 1        |
|                           | 8 0.572742                     | 31.13.95.36               | 192.168.1.9               | TCP                                    | 60 443 → 50841 [ACK] Seq=1 ACK=// W1N=2043        | Len=0    |
|                           | 9 0.5/2/44                     | 31.13.95.36               | 192.168.1.9               | TCP                                    | 60 443 → 50841 [ACK] Seq=1 ACK=123 W1n=204:       | 3 Len=0  |
|                           | 10 0.572745                    | 31.13.95.36               | 192.168.1.9               | TCP                                    | 60 443 + 50841 [ACK] Seq=1 ACK=982 W1n=2044       | J Len=0  |
|                           | 12 0 572740                    | J1 12 Unsaved pack        | ets                       |                                        |                                                   |          |
|                           | 13 0 572896                    | 192 16                    |                           | 1 1 1 1 1 1 1 1                        | 4/3 [ACK] Seg=982 Ack=89 Win=993                  | 3 Lon=0  |
|                           | 14 0 717180                    | 31 13 Do you              | want to save the captur   | ed packets before starting             | a new capture? [445 [ACK] SEq-562 ACK-65 WIII-55. | 5 Len-0  |
|                           | 15 0 717317                    | 192 16 Your ca            | ptured packets will be lo | ost if you don't save them.            | 1/13 [ACK] Seg=982 Ack=395 Win=99                 | 92 Lon=0 |
|                           | < [                            |                           |                           |                                        |                                                   |          |
|                           | > Frame 1: 208 bytes           | s on wire                 | Save                      | Continue without Saving                | Cancel                                            |          |
|                           | Ethernet II, Src:              | HewlettP                  |                           |                                        | 00:0c)                                            |          |
|                           | Internet Protocol              | Version 6, Src: fe80::    | 59c1:404:9ae2:34          | La, Dst: ff02::c                       |                                                   |          |
|                           | User Datagram Prot             | tocol, Src Port: 65476,   | Dst Port: 1900            |                                        |                                                   |          |
|                           | Simple Service Dis             | scovery Protocol          |                           |                                        |                                                   |          |
|                           |                                |                           |                           |                                        |                                                   |          |
|                           |                                |                           |                           |                                        |                                                   |          |
|                           |                                |                           |                           |                                        |                                                   |          |
|                           |                                |                           |                           |                                        |                                                   |          |
|                           |                                |                           |                           |                                        |                                                   |          |
|                           |                                |                           |                           |                                        |                                                   |          |
|                           |                                |                           |                           |                                        |                                                   |          |
|                           | 0000 33 33 00 00 0             | 0 0c 64 51 06 47 08 5     | 5 86 dd 60 00 3           | 3dQ .G.U`.                             |                                                   |          |
|                           | 0010 00 00 00 9a 1             | 1 01 fe 80 00 00 00 0     | 0 00 00 59 c1 .           | ······································ |                                                   |          |
|                           | 0020 04 04 9a e2 3             | 4 10 tt 02 00 00 00 0     | a 2a fd 4d 2d             | 1 * M                                  |                                                   |          |
|                           | 50 00 00 00 0                  | 2 40 20 2 20 40 54 5      | 1 50 05 04 0 0            | CADCU & UTTD/4                         |                                                   |          |

## ICDT BACnet pioneer 的網路設定

點選 齒輪狀的 Setup 鍵, 開啟設定視窗 , 將網路介面 Interface 選擇 BACnet 連 接的網路介面。這點非常重要, 因為 BACnet 的廣播必須從正確的網路發出 , 否則是無法正常通訊的。

下方的 UDP Port 選擇 BACnet/IP 的 UDP 編號,預設為 47808。而 Device Instance 編號則不可以與其他 BACnet 設備重複,因此兩台電腦不能相同。本 例中裝有 wireshark 電腦為預設 4194302,另一台設為 1000

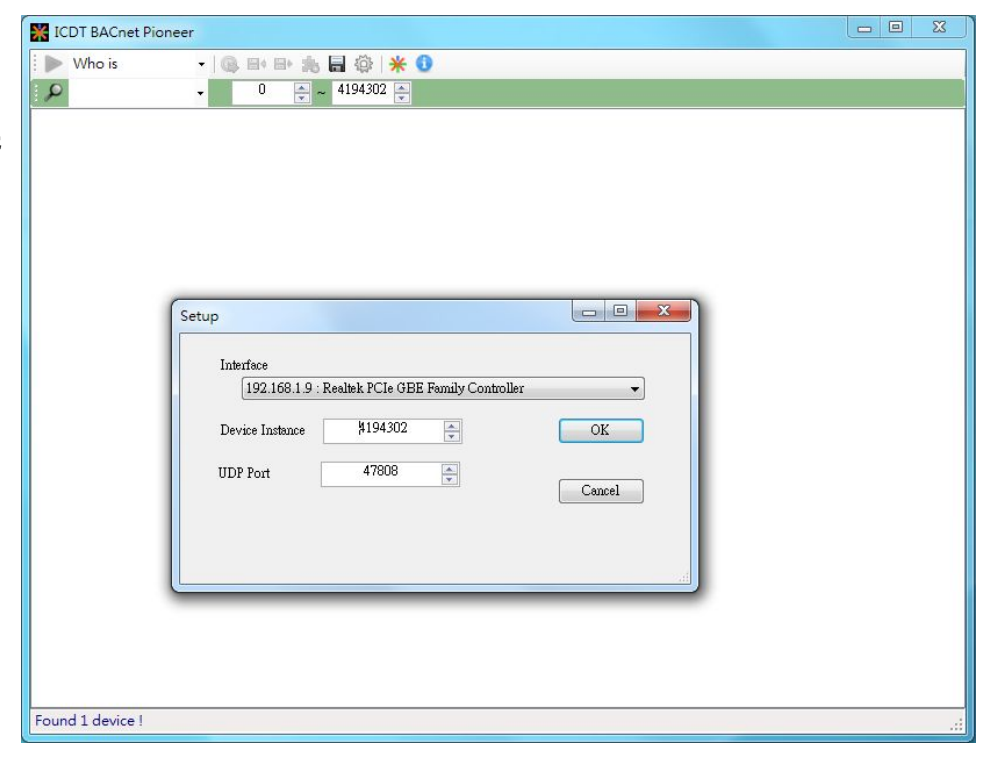

# 執行 ICDT BACnet pioneer 以掃描設備

點選放大鏡的 who is 鍵. 旁邊選單會 出現本身的 4194302 以及另一個 BACnet pioneer 的 1000, 選取 1000 會對該設備(Device)進行物件(Object) 的掃描. 結束後點選 DEVICE 的 1000 處,則會掃描並顯示 DEVICE-1000 物 件的所有屬性(Property)。其餘操作說 明可點選 "About" 的 "幫助" 以開啟線 上手冊

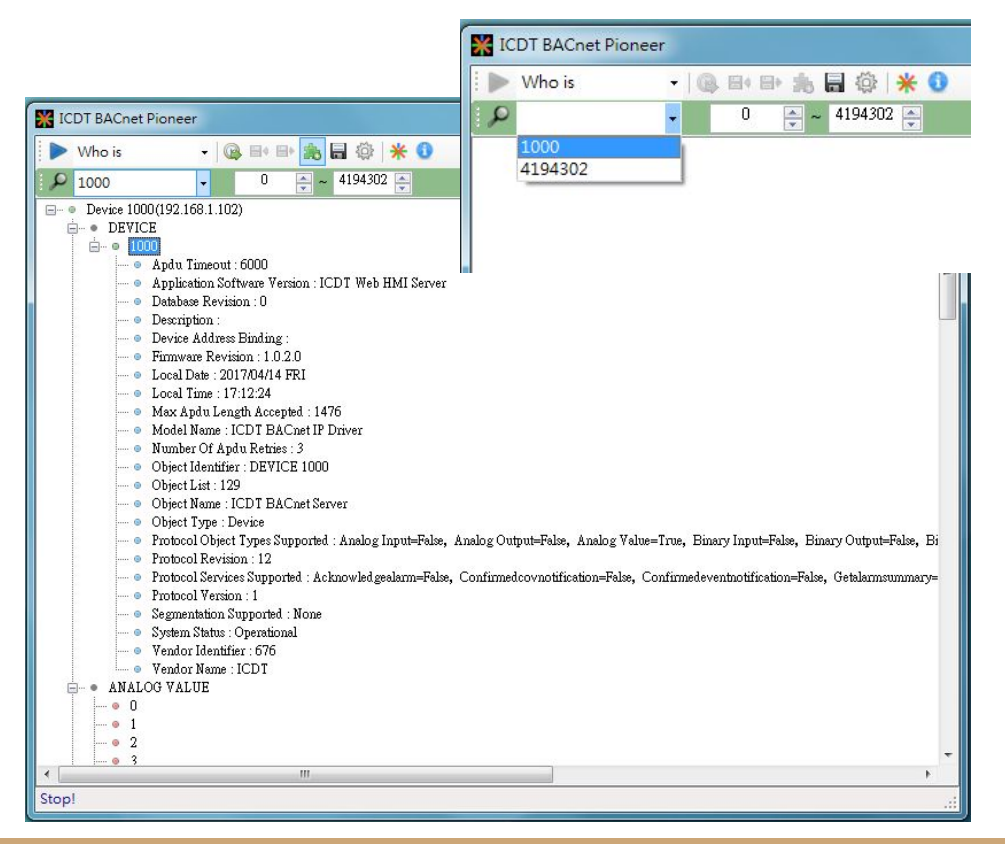

## Wireshark 記錄 BACnet/IP 封包

按下 wireshark 綠色鯊魚鰭進行記錄, 並按下 BACnet pioneer Who is 旁的 Read All 三角形, 以讀取全部 Device 1000 的全部物件屬性, 這個動作需要較長時間, 此

時可以看到 wireshark 記錄了 BACnet 通訊封包, 同時夾雜了其 他網路資訊。

此時在左上記錄與停止鍵下欄位輸入 bacnet, 可以將不是 bacnet 的封包濾除。

| 💋 Capturing from 區域連線                                        |                                                        |                                  | X                     | )                     |              |            |
|--------------------------------------------------------------|--------------------------------------------------------|----------------------------------|-----------------------|-----------------------|--------------|------------|
| File Edit View Go Capture Analyze                            | Statistics Telephony Wireless Tools                    | Help                             |                       |                       | _ <b>_</b> × | •          |
| 🖉 📕 🧟 🛞 🕼 🖻 🗙 📴 🍳 👄 🖷                                        | ICDT BAChet Pioneer                                    |                                  |                       |                       |              | <b>,</b>   |
| Apply a display filter … <ctrl-></ctrl->                     | 📕 Who is 🔹 🔹 🙀                                         | s 🖩 🌵 🔆 😶                        |                       |                       |              |            |
| No. Time Source                                              | P 1000 + 0 🐳                                           | ~ 4194302 🚑                      |                       |                       |              |            |
| - 10.000000 192.168.1.9                                      | • Event State : Normal                                 |                                  |                       |                       |              | 1          |
| 2 0.000133 192.168.1.9                                       | • Object Identifier : ANALOG ¥                         | ALUE 1                           |                       |                       |              |            |
| 3 0.000204 192.168.1.9                                       | • Object Name : AV1                                    |                                  |                       |                       |              |            |
| 4 0.022084 31.13.87.36                                       | Ottject Type : Analog value     Out Of Service : False |                                  |                       |                       |              |            |
| E 0 011006 21 12 07 26                                       | • Present Value : 0                                    |                                  |                       |                       |              |            |
| Frame 1: 130 bytes on wire (10)                              | <ul> <li>Status Flags : In Alarm=False,</li> </ul>     | Fault=False, Overridden=False, ( | Out Of Service=False, |                       |              |            |
| Ethernet II, Src: HewlettP_47                                | Units : No Units                                       | 🥂 *區域連線                          |                       |                       |              |            |
| Internet Protocol Version 4, 1                               | Description :                                          | File Edit View Go                | Capture Analyze St    | atistics Telephony Wi | reless Tools | Help       |
| Transmission Control Protocol                                | • Event State : Normal                                 |                                  |                       |                       | 0.55         | neip       |
| Secure Sockets Layer                                         | Object Identifier : ANALOG     Object Name : AW2       |                                  |                       | १ 👲 🖃 🗏 🔍 🔍           | . e. ±       |            |
|                                                              | - • Object Type : Analog Value                         | bacnet                           |                       |                       |              |            |
|                                                              | • Out Of Service : False                               | No. Time                         | Source                | Destination           | Protocol L   | ength Info |
|                                                              |                                                        | L 18 1.134516                    | 192.168.1.9           | 192.168.1.102         | BACne        | 59 Conf    |
|                                                              | - O Units : No Units                                   | 19 1.138341                      | 192.168.1.102         | 192.168.1.9           | BACne        | 60 Erro    |
|                                                              | e- • 3                                                 | 20 1.323511                      | 192.168.1.9           | 192.168.1.102         | BACne        | 59 Conf    |
|                                                              | • Description :                                        | 21 1.324940                      | 192.168.1.102         | 192.168.1.9           | BACne        | 60 Erro    |
|                                                              | Object Identifier : ANALOG                             | 22 1.443521                      | 192.168.1.9           | 192.168.1.102         | BACne        | 216 Conf   |
|                                                              | • Object Name : AV3                                    | 23 1.452546                      | 192.168.1.102         | 192.168.1.9           | BACne        | 315 Comp   |
|                                                              | • Object Type : Analog Value                           | 24 1.528826                      | 192.168.1.9           | 192.168.1.102         | BACne        | 59 Conf    |
|                                                              | Out Of Service : Palse     Present Value : 0           | 25 1.529794                      | 192.168.1.102         | 192.168.1.9           | BACne        | 62 Comp    |
|                                                              | • Status Flags : In Alarm=False,                       | 26 1.615671                      | 192.168.1.9           | 192.168.1.102         | BACne        | 61 Conf    |
| 9000 9c db 43 c9 23 b4 64 51                                 | Units : No Units                                       | 27 1,616549                      | 192.168.1.102         | 192.168.1.9           | BACne        | 60 Erro    |
| 0010 00 74 05 07 40 00 80 06<br>0020 57 24 d8 es 01 bb 76 36 | Description :                                          | 28 1,633438                      | 192,168,1,9           | 192,168,1,102         | BACne        | 59 Conf    |
| 0030 3f 60 38 49 00 00 17 03                                 | - • Event State : Normal                               | 29 1,634930                      | 192,168,1,102         | 192,168,1,9           | BACne        | 65 Comp    |
| 0040 00 00 4d 94 c5 96 15 75                                 | · · · · · · · · · · · · · · · · · · ·                  | 30 1, 714530                     | 192.168.1.9           | 192.168.1.102         | BACne        | 59 Conf    |
| ◎ 🍸 區域連線: «live capture in progress»                         | ANALOG VALUE-4 Present Value : 0                       | 31 1,715391                      | 192.168.1.102         | 192.168.1.9           | BACne        | 60 Erro    |
|                                                              |                                                        | 54 4.713371                      | 192.100.1.102         | 192.100.1.9           | Drieffem     | 55 LI I 0  |

### 如果不是 47808 port

BACnet/IP不一定得採用 47808 port, 此時輸入 bacnet 並不適用。以 47809 port 為例, 可以試著輸入 udp.port==47809, 再按右鍵選擇 Decode As ,如圖選擇 BVLC

後即可看到

(BACnet Virtual Link Control )

| **Ext###       **       **       *       *       *       *       *       *       *       *       *       *       *       *       *       *       *       *       *       *       *       *       *       *       *       *       *       *       *       *       *       *       *       *       *       *       *       *       *       *       *       *       *       *       *       *       *       *       *       *       *       *       *       *       *       *       *       *       *       *       *       *       *       *       *       *       *       *       *       *       *       *       *       *       *       *       *       *       *       *       *       *       *       *       *       *       *       *       *       *       *       *       *       *       *       *       *       *       *       *       *       *       *       *       *       *       *       *       *       *       *       *       *       *       *       *       * <th< th=""><th></th><th></th><th></th><th></th><th></th><th></th><th></th><th></th><th></th><th></th><th></th><th></th><th></th></th<>                                                                                                    |     |                  |         |                             |                |      |                  |                 |            |                                     |            |                   |              |
|----------------------------------------------------------------------------------------------------|-----|------------------|---------|-----------------------------|----------------|------|------------------|-----------------|------------|-------------------------------------|------------|-------------------|--------------|
| "#Edd#       Upper - 47809       Capture       Analyze       Statistics       Telephony       Wireless       Tool       Boot P/DP/DP         Image: Source       Destination       Protocol       Protocol       Boot P/DP/DP       Boot P/DP/DP                                                                                                    |     |                  |         |                             |                |      | Wireshark · Deco | ode As          |            | Transaction of                      |            | hant longh its    | 8 2          |
| ie       Edit View Go Capture Analyze Statistics Telephony Wireless Toc       Immu       Value       type       Default       Cumert         immu       Value       type       Default       Cumert       Record       Record                                                                                                    | *   | 區域連線             |         |                             |                |      | Gald             |                 | Malua      | Tune                                | Default    | Comment           |              |
| Image: Source       Destination       Protect       Protect       Prot                                                                                                    | ile | Edit View Go     | Capture | Analyze Statistics Telephon | y Wireless Toc |      | Field            |                 | value      | Type                                | Delault    | Current           |              |
| Import         Source         Destination         Protocol           18         1.075193         192.1         And Acce + 402.1         Import           19         1.076055         192.11         Mark/Umark/Packet         Ctrl+M           21         1.575054         192.11         Mark/Umark/Packet         Ctrl+D           23         1.576242         192.11         Set/Unset Time Reference         Ctrl+T           24         1.635092         192.11         Packet Comment         Ctrl+Aht+C           26         1.706771         192.11         Packet Comment         Ctrl+Aht+C           28         1.815615         192.11         Apply as Filter         Prepare a Filter         Prepare a Filter           21         1.326044         192.11         Apply as Filter         Prepare a Filter         Prepare a Filter         Prepare a Filter         Prepare a Filter         Prepare a Filter         Prepare 3         11         18.26044         192.168         1.02         BACne                                                                                                    | 1   | = 1 @ 🗎 🏊        |         |                             | <b>θ Θ Β Π</b> |      | UDP port         | •               | 4/809      | <ul> <li>Integer, base 1</li> </ul> | .0 (none)  | (none)            |              |
| Image point         Source         Destination         Protocol           18         1.075103         192.1         Mark/Umark Packet         Ctrl+M           19         1.076655         192.1         Ignore/Unignore Packet         Ctrl+M           23         1.575054         192.1         Set/Unset Time Reference         Ctrl+Shift+T           25         1.636050         192.1         Time Shift         Ctrl+Alt+C           26         1.705101         192.1         Facet Comment         Ctrl+Alt+C           26         1.705101         192.1         Facet Comment         Ctrl+Alt+C           27         1.706771         192.1         Facet Conversation Filter         Image Statistics Telephony Wireless Tools Help           20         1.825073         192.1         Conversation Filter         Image Statistics Telephony Wireless Tools Help           31         1.825044         192.1         Conversation Filter         Image Statistics Telephony Wireless Tools Help         Conversation Filter           33         1.937253         192.1         File Edit Wire Go Capture Analyze Statistics Telephony Wireless Tools Help         Conversation Filter         Image Statistics Telephony Wireless Tools Help         Conversation Filter         Image Statistics Telephony Wireless Tools Help         Conversation Filt                                                                                                    |     |                  |         |                             | イイイ曲           |      |                  |                 |            |                                     |            | BOOTP/DHCP        |              |
| Time         Source         Destination         Probool           18         1.075193         192.11         Act Act Act Act Act Act Act Act Act Act                                                                                                    | U   | 1dp.port—47809   |         |                             |                |      |                  |                 |            |                                     |            | BT-DHT            |              |
| 18 1.075193       192.1       100.40.0       100.40.0       100.40.0       100.40.0       100.40.0       100.40.0       100.40.0       100.40.0       100.40.0       100.40.0       100.40.0       100.40.0       100.40.0       100.40.0       100.40.0       100.40.0       100.40.0       100.40.0       100.40.0       100.40.0       100.40.0       100.40.0       100.40.0       100.40.0       100.40.0       100.40.0       100.40.0       100.40.0       100.40.0       100.40.0       100.40.0       100.40.0       100.40.0       100.40.0       100.40.0       100.40.0       100.40.0       100.40.0       100.40.0       100.40.0       100.40.0       100.40.0       100.40.0       100.40.0       100.40.0       100.40.0       100.40.0       100.40.0       100.40.0       100.40.0       100.40.0       100.40.0       100.40.0       100.40.0       100.40.0       100.40.0       100.40.0       100.40.0       100.40.0       100.40.0       100.40.0       100.40.0       100.40.0       100.40.0       100.40.0       100.40.0       100.40.0       100.40.0       100.40.0       100.40.0       100.40.0       100.40.0       100.40.0       100.40.0       100.40.0       100.40.0       100.40.0       100.40.0       100.40.0       100.40.0       100.40.0       100.40.0 <t< td=""><td>٩o.</td><td>Time</td><td>Source</td><td>Destination</td><td>Protocol</td><td></td><td></td><td></td><td></td><td></td><td></td><td>BT-uTP</td><td></td></t<>                                                                                                    | ٩o. | Time             | Source  | Destination                 | Protocol       |      |                  |                 |            |                                     |            | BT-uTP            |              |
| 19 1.076055       192.1       Mark/Umark Packet       Ctrl+M         22 1.575054       192.11       Ignore/Unignore Packet       Ctrl+D         23 1.576242       192.11       Set/Unset Time Reference       Ctrl+T         24 1.635092       192.11       Time Shift       Ctrl+Akirt-T         25 1.636050       192.11       Packet Comment       Ctrl+Akirt-T         26 1.705101       192.12       Packet Comment       Ctrl+Akirt-T         28 1.815615       192.11       Apply as Filter       Prepare a Filter       Prepare a Filter         30 1.825073       192.11       Conversation Filter       Pilt 8 1.075193       192.168.1.192       192.168.1.102       BACne       61 Confirmed-REQ       readPrope         31 1.826044       192.11       SCTP       File       51555       192.168.1.102       192.168.1.102       BACne       61 Confirmed-REQ       readPrope         22 1.936387       192.11       ScTP       ScTP       ScTP       ScTP       ScTP       ScTP       ScTP       ScTP       ScTP       ScTP       ScTP       ScTP       ScTP       ScTP       ScTP       ScTP       ScTP       ScTP       ScTP       ScTP       ScTP       ScTP       ScTP       ScTP       ScTP                                                                                                    | -   | 18 1.075193      | 192.16  | 1 0 100 100 1               | 100 000        |      |                  |                 |            |                                     |            | BVLC              |              |
| 22 1.575054       192.1       Ignore/Unignore Packet       Ctrl + D         23 1.576242       192.11       Set/Unset Time Reference       Ctrl + T         24 1.635092       192.11       Time Shift       Ctrl + Shift.+T         25 1.636050       192.11       Packet Comment       Ctrl + At+c         26 1.705101       192.11       Packet Comment       Ctrl + At+c         28 1.815615       192.11       Apply as Filter       Prepare a Filter         29 1.819931       192.11       Onversation Filter       Prepare a Filter         20 1.825073       192.12       Colorize Conversation       SCTP         31 1.826044       192.11       SCTP       Pielow       SCTP         23 1.936387       192.12       Follow       SCTP       23 1.575624       192.168.1.102       BACne       60 Error       readPrope         24 1.635092       192.168.1.102       BACne       60 Error       readPrope         24 1.635092       192.168.1.102       BACne       60 Error       readPrope         24 1.635092       192.168.1.102       BACne       60 Error       readPrope         24 1.635092       192.168.1.102       BACne       60 Error       readPrope         25                                                                                                    |     | 19 1.076055      | 192.10  | Mark/Unmark Packet          | Ctrl+M         |      |                  |                 |            |                                     |            | Bundle            |              |
| 23 1.576242       192.1         24 1.635092       192.1         24 1.635092       192.1         25 1.636050       192.1         26 1.705101       192.1         27 1.706771       192.1         28 1.815615       192.1         29 1.819931       192.1         30 1.825073       192.1         20 conversation Filter                                                                                                    |     | 22 1.575054      | 192.10  | Ignore/Unignore Packet      | Ctrl+D         |      |                  |                 |            |                                     |            | C12.22            |              |
| 24 1.635092       192.1         25 1.636050       192.1         26 1.705101       192.1         27 1.706771       192.1         28 1.815615       192.1         29 1.819931       192.1         30 1.825073       192.1         31 1.826044       192.1         32 1.936387       192.1         33 1.937253       192.1         Follow       23 1.576242         Follow       24 1.635092         Protocol Preferences       protocol Preferences         User Datagram Protocol Vers       Protocol Preferences         Decode As       Show Packet in New Window                                                                                                    |     | 23 1.576242      | 192.10  | Set/Unset Time Reference    | Ctrl+T         |      |                  |                 |            |                                     |            | CAPWAP-CONTROL    |              |
| 25 1.636050 192.1<br>26 1.705101 192.1<br>27 1.706771 192.1<br>28 1.815615 192.1<br>30 1.825073 192.1<br>31 1.825044 192.1<br>31 1.826044 192.1<br>31 1.937253 192.1<br>33 1.937253 192.1<br>Frame 18: 61 bytes on<br>Ethernet II, Src: Heal<br>Internet Protocol Vers<br>User Datagram Protocol<br>Data (19 bytes)       Packet Comment       Ctrl + Alt+C                                                                                                    |     | 24 1.635092      | 192.10  | Time Shift                  | Ctrl+Shift+T   |      |                  |                 |            |                                     |            |                   |              |
| 26 1.705101       192.11         27 1.706771       192.11         28 1.815615       192.11         29 1.819931       192.11         30 1.825073       192.11         31 1.826044       192.11         32 1.936387       192.11         33 1.937253       192.11         Frame 18: 61 bytes on<br>Ethernet II, Src: Heul<br>Internet Protocol Vers       Follow         Ver Datagram Protocol<br>Data (19 bytes)       Decode As    File Edit View Go Capture Analyze Statistics Telephony Wireless Tools Help          Frame 18: 61 bytes on<br>Ethernet II, Src: Heul       Follow    Follow Fotocol Preferences Show Packet in New Window Show Packet in New Window Show Packet in New |     | 25 1.636050      | 192.10  | Packet Comment              | Ctrl+Alt+C     | 4    | *區域連線            |                 |            |                                     |            |                   |              |
| Z7 1.706771       192.11         Z8 1.815615       192.11         Z9 1.819931       192.11         Apply as Filter       Prepare a Filter         11.826044       192.11         31.826044       192.11         23.1.936387       192.11         Frame 18: 61 bytes on       Colver station         Ethernet II, Src: Hewl       Follow         User Datagram Protocol       Protocol Preferences         Data (19 bytes)       Show Packet in New Window                                                                                                    |     | 26 1.705101      | 192.16  |                             |                | File | e Edit View Go   | Capture Analyze | Statistics | Telephony W                         | ireless To | ols Help          |              |
| 28 1.815615       192.1         29 1.819931       192.1         30 1.825073       192.1         31 1.826044       192.1         23 1.936387       192.1         33 1.937253       192.1         Frame 18: 61 bytes on<br>Ethernet II, Src: Hewl<br>Internet Protocol Vers<br>User Datagram Protocol<br>Data (19 bytes)       Follow         Decode As       Show Packet in New Window                                                                                                    |     | 27 1 706771      | 192 10  | Edit Resolved Name          |                | 4    | I 🖉 🛞 🕌 📷        | X C 9 0 0 5     | 2 A 8      | <b>= = e</b> e                      |            |                   |              |
| 29 1. 819931       192.1         30 1. 825073       192.1         31 1. 826044       192.1         32 1. 936387       192.1         33 1. 937253       192.1         Frame 18: 61 bytes on<br>Ethernet II, Src: Hewl<br>Internet Protocol Vers<br>User Datagram Protocol<br>Data (19 bytes)       Follow         Decode As       Show Packet in New Window                                                                                                    |     | 28 1 815615      | 192 10  | Analysia Eilter             |                | F    | udn nort-47809   |                 |            |                                     |            | X                 | - Expression |
| 10:1:000       Prepare a Filter       10:000       Prepare a Filter       10:0000       Prepare a Filter       10:000                                                                                                    |     | 29 1 819931      | 192.1   | Apply as Filter             |                | No   | Time             | Source          | De         | stination                           | Protocol   | Length Info       |              |
| 31 1.826044 192.11<br>32 1.936387 192.14<br>33 1.937253 192.14       Conversation Filter       19 1.076055 192.168.1.102       192.168.1.9       BACne       64 Complex.ACK       readPrope         33 1.937253 192.14       SCTP       23 1.575242 192.168.1.9       192.168.1.102       BACne       64 Complex.ACK       readPrope         Frame 18: 61 bytes on<br>Ethernet II, Src: Heul<br>Internet Protocol Vers       Follow       23 1.576242 192.168.1.9       192.168.1.102       BACne       60 Error       readPrope         22 1.57510       192.168.1.102       192.168.1.102       BACne       60 Error       readPrope         23 1.576242       192.168.1.102       192.168.1.102       BACne       60 Error       readPrope         24 1.635092       192.168.1.102       192.168.1.102       BACne       59 Confirmed-REQ       readPrope         25 1.636050       192.168.1.102       192.168.1.102       BACne       59 Confirmed-REQ       readPrope         26 1.705101       192.168.1.102       192.168.1.102       BACne       39 Confirmed-REQ       readPrope         User Datagram Protocol       Decode As       Show Packet in New Window       30 1.825073       192.168.1.102       192.168.1.9       BACne       52 Complex-ACK       readPrope         30 1.825073       192.168                                                                                                    |     | 20 1 925073      | 102.10  | Prepare a Filter            | •              | -    | 18 1.075193      | 192.168.1.9     | 19         | 2.168.1.102                         | BACne.     | 61 Confirmed-REO  | readPrope    |
| 32 1.936367 192.11       Colorize Conversation       22 1.575054 192.168.1.9       192.168.1.102       BACne       59 Confirmed-REQ       readPrope         33 1.937253 192.11       Frame 18: 61 bytes on       Follow       22 1.575054 192.168.1.9       192.168.1.9       BACne       60 Error       readPrope         Ethernet II, Src: Hewl       Copy       1       Copy       1       22 1.576074       192.168.1.9       192.168.1.9       BACne       60 Error       readPrope         User Datagram Protocol Data (19 bytes)       Decode As       Show Packet in New Window       1       12.168.1.9       192.168.1.102       BACne       59 Confirmed-REQ       readPrope         31 1.937253       192.16       192.168.1.9       192.168.1.9       192.168.1.9       BACne       59 Confirmed-REQ       readPrope         24 1.635092       192.168.1.9       192.168.1.9       192.168.1.9       192.168.1.9       192.168.1.9       192.168.1.9       192.168.1.9       192.168.1.9       192.168.1.9       192.168.1.9       192.168.1.9       192.168.1.9       192.168.1.9       192.168.1.9       192.168.1.9       192.168.1.9       192.168.1.9       192.168.1.9       192.168.1.9       192.168.1.9       192.168.1.9       192.168.1.9       192.168.1.9       192.168.1.9       192.168.1.9 <t< td=""><td></td><td>21 1 926044</td><td>102.10</td><td>Conversation Filter</td><td>•</td><td></td><td>19 1.076055</td><td>192.168.1.102</td><td>19</td><td>2.168.1.9</td><td>BACne.</td><td> 64 Complex-ACK</td><td>readPrope</td></t<>                                                                                               |     | 21 1 926044      | 102.10  | Conversation Filter         | •              |      | 19 1.076055      | 192.168.1.102   | 19         | 2.168.1.9                           | BACne.     | 64 Complex-ACK    | readPrope    |
| 32 1.936367       192.11         33 1.937253       192.11         33 1.937253       192.11         Frame 18: 61 bytes on<br>Ethernet II, Src: Hewl<br>Internet Protocol Vers<br>User Datagram Protocol<br>Data (19 bytes)       SCTP         Decode As       Copy         Show Packet in New Window       Copy         Show Packet in New Window       Show Packet in New Window                                                                                                    |     | 31 1.020044      | 192.10  | Colorize Conversation       | •              |      | 22 1.575054      | 192.168.1.9     | 19         | 2.168.1.102                         | BACne.     |                   | readPrope    |
| 331.93/233       192.16       Follow       241.635092       192.168.1.9       192.168.1.102       BACne       59 Confirmed-REQ       readPrope         Frame 18: 61 bytes on       Copy       251.636050       192.168.1.02       192.168.1.9       BACne       60 Error       readPrope         Internet II, Src: Hewl       Protocol Preferences       271.706771       192.168.1.9       BACne       39 Confirmed-REQ       readPrope         User Datagram Protocol       Decode As       Decode As       291.819931       192.168.1.102       192.168.1.102       BACne       39 Confirmed-REQ       readPrope         Show Packet in New Window       Show Packet in New Window       192.168.1.02       192.168.1.102       BACne       60 Error       readPrope         101 102 103 112       Decode As       Decode As       192.168.1.102       BACne       59 Confirmed-REQ       readPrope         11 102 104 112       Decode As       Decode As       192.168.1.102       192.168.1.102       BACne       82 Complex-ACK       readPrope         12 11 12 12 14 12 12 14 12 12 14 12 14 14 14 14 14 14 14 14 14 14 14 14 14                                                                                                    |     | 32 1.936387      | 192.10  | SCTP                        | •              |      | 23 1.576242      | 192.168.1.102   | 19         | 92.168.1.9                          | BACne.     | 60 Error          | readPrope    |
| Frame 18: 61 bytes on<br>Ethernet II, Src: Hewl<br>Internet Protocol Vers<br>User Datagram Protocol<br>Data (19 bytes)         Copy         25 1.636050<br>25 1.636050         192.168.1.102         192.168.1.90         BACne         60 Error         readPrope           20 confirmed-REQ<br>20 1.705101         192.168.1.102         192.168.1.102         BACne         234 Confirmed-REQ<br>234 Confirmed-REQ<br>27 1.706771         192.168.1.102         BACne         234 Confirmed-REQ<br>234 Confirmed-REQ<br>27 1.706771         192.168.1.102         BACne         349 Complex-ACK<br>29 0.681.102         192.168.1.102         BACne         349 Complex-ACK<br>29 0.681.102         readPrope           20 taggram Protocol<br>Data (19 bytes)         Decode As         29 1.81931         192.168.1.102         192.168.1.102         BACne         52 Complex-ACK         readPrope           30 1.825073         192.168.1.102         192.168.1.102         BACne         61 Confirmed-REQ         readPrope           30 1.825073         192.168.1.102         192.168.1.102         BACne         61 Confirmed-REQ         readPrope           30 1.825073         192.168.1.102         192.168.1.102         BACne         61 Confirmed-REQ         readPrope                                                                                                    |     | 33 1.93/253      | 192.10  | Follow                      |                |      | 24 1.635092      | 192.168.1.9     | 19         | 2.168.1.102                         | BACne.     | 59 Confirmed-REQ  | readPrope    |
| Copy         Copy         Copy <thcopy< th="">         Copy         Copy         <thc< td=""><td>F</td><td>rame 18. 61 by</td><td>tes on</td><td>AC 2010</td><td>5</td><td></td><td>25 1.636050</td><td>192.168.1.102</td><td>19</td><td>2.168.1.9</td><td>BACne.</td><td> 60 Error</td><td>readPrope.</td></thc<></thcopy<>                                                                                                    | F   | rame 18. 61 by   | tes on  | AC 2010                     | 5              |      | 25 1.636050      | 192.168.1.102   | 19         | 2.168.1.9                           | BACne.     | 60 Error          | readPrope.   |
| Internet Protocol Vers         Protocol Preferences         27 1.706771         192.168.1.102         192.168.1.9         BACne         349 Complex-ACK         readPrope           User Datagram Protocol Decode As         Decode As         59 Confirmed-REQ         readPrope         29 1.819931         192.168.1.102         BACne         59 Confirmed-REQ         readPrope           Data (19 bytes)         Show Packet in New Window         Show Packet in New Window         192.168.1.9         192.168.1.9         192.168.1.102         BACne         61 Confirmed-REQ         readPrope                                                                                                    | F   | thernet II Sr    | C: Hew] | Сору                        | + [            |      | 26 1.705101      | 192.168.1.9     | 19         | 92.168.1.102                        | BACne.     | 234 Confirmed-REQ | readPrope    |
| User Datagram Protocol         Protocol Preterences         28 1.815615         192.168.1.9         192.168.1.102         BACne         59 Confirmed-REQ readPrope           Data (19 bytes)         Decode As         Show Packet in New Window         29 1.819931         192.168.1.02         192.168.1.102         BACne         82 Complex-ACK         readPrope           30 1.825073         192.168.1.9         192.168.1.02         BACne         61 Confirmed-REQ readPrope                                                                                                    | 1   | Internet Protoc  | ol Vens | D                           |                |      | 27 1.706771      | 192.168.1.102   | 19         | 92.168.1.9                          | BACne.     | 349 Complex-ACK   | readPrope    |
| Data (19 bytes)         Decode As         Decode As         29 1.819931         192.168.1.102         192.168.1.9         BACne         82 Complex-ACK         readPrope           30 1.825073         192.168.1.9         192.168.1.102         BACne         61 Confined-REQ         readPrope                                                                                                    | -   | Icon Detagner    | notocol | Protocol Preferences        | •              |      | 28 1.815615      | 192.168.1.9     | 19         | 92.168.1.102                        | BACne.     | 59 Confirmed-REQ  | readPrope    |
| Vata (19 bytes)         Show Packet in New Window         36 1.8250/3         192.168.1.9         192.168.1.102         BACne         61 Confirmed-REQ         readPrope.           11         8260/4         102.168.1.40         102.168.1.40         102.168.1.102         BACne         61 Confirmed-REQ         readPrope.                                                                                                    | -   | Diser Datagram P | 1010001 | Decode As                   |                |      | 29 1.819931      | 192.168.1.102   | 19         | 92.168.1.9                          | BACne.     | 82 Complex-ACK    | readPrope    |
|                                                                                                    | L   | Data (19 Dytes)  |         | Show Packet in New Window   | v              |      | 30 1.8250/3      | 192.168.1.9     | 19         | 2.168.1.102                         | BACne.     | 61 Confirmed-REQ  | readPrope    |

## 試著解讀 BACnet/IP 封包

記錄的封包包含時間 (TIme)、來源 IP(Source)、目 的IP(Destination)、協議 (Protocol)、長度(Length)、 資訊(Info)等欄位。點開中間 可以看到通訊各層的解析. 以及最下方的通訊碼 16 進 制數值。剛開始可以先試著 理解 Info 欄。

| -                 | Edit View Go                                                           | Capture Analyze St                                                                                   |                                                                                       |                                                | нер                                                 |                  |                   |    |
|-------------------|------------------------------------------------------------------------|----------------------------------------------------------------------------------------------------|---------------------------------------------------------------------------------------|------------------------------------------------|-----------------------------------------------------|------------------|-------------------|----|
|                   | 🔲 🔬 🧐 🤳 🚥                                                              |                                                                                                    | * ⊻⊑≡ ચવ                                                                              | 9,12                                           |                                                     |                  | Rear and Rear and |    |
| Mo                | Time                                                                   | Samma                                                                                                | Destination                                                                           | Protocol Lo                                    | noth Info                                           |                  | Expression        | ur |
| NU.               | 2 0 072214                                                             | 192 168 1 9                                                                                          | 192 168 1 255                                                                         | BACne                                          | 60 Unconfirmed_REO                                  | who-Ts 0 /19/30  | 22                | -  |
| E                 | 3 0 072501                                                             | 192.168.1.9                                                                                          | 192.168.1.255                                                                         | BACne                                          | 67 Unconfirmed-REQ                                  | i-Am device 419  | 94302             | -  |
|                   | 1 0 072911                                                             | 192.168 1 102                                                                                        | 192.168.1.255                                                                         | BACne                                          | 67 Unconfirmed_REQ                                  | i-Am device, 41. | 202               |    |
|                   | 11 1 676086                                                            | 192.168.1.9                                                                                          | 192.168.1.102                                                                         | BACne                                          | 61 Confirmed_REO                                    | readProperty[    | 21 device 1       |    |
|                   | 12 1 716108                                                            | 192.168 1 102                                                                                        | 192.168.1.9                                                                           | BACne                                          | 64 Complex-ACK                                      | readProperty[    | 2] device 1       |    |
|                   | 13 2 200087                                                            | 192.168.1.9                                                                                          | 192.168.1.102                                                                         | BACne                                          | 61 Confirmed_REO                                    | readProperty[    | 3] device 1       |    |
|                   | 14 2 201401                                                            | 192.168 1 102                                                                                        | 192.168.1.9                                                                           | BACne                                          | 67 Complex-ACK                                      | readProperty[    | 3] device 1       |    |
|                   | 15 2 379532                                                            | 192.168.1.9                                                                                          | 192.168.1.102                                                                         | BACne                                          | 61 Confirmed_REO                                    | readProperty[    | Al device 1       |    |
|                   | 16 2 3806/1                                                            | 192.168.1.102                                                                                        | 192.168.1.9                                                                           | BACne                                          | 67 Complex-ACK                                      | readProperty[    | Al device 1       |    |
|                   | 17 2 525516                                                            | 192.168.1.9                                                                                          | 192.168.1.102                                                                         | BACne                                          | 272 Confirmed_REO                                   | readPropertyMul  | +                 |    |
|                   | 18 2 633002                                                            | 192.168.1.102                                                                                        | 192.168.1.9                                                                           | BACne                                          | A11 Complex-ACK                                     | readPropertyMul  | ltinle[5]         |    |
|                   | 19 2 699573                                                            | 192.168.1.9                                                                                          | 192.168.1.102                                                                         | BACne                                          | 272 Confirmed-REO                                   | readPropertyMul  | ltiple[ 6]        |    |
|                   | 20 2 700636                                                            | 192 168 1 102                                                                                        | 192 168 1 9                                                                           | BACne                                          | 411 Complex-ACK                                     | readPropertyMul  | ltinle[ 6]        |    |
| ▷ F<br>▷ E<br>▷ 1 | rame 2: 60 byt<br>thernet II, Sr<br>internet Protoc<br>Jser Datagram P | es on wire (480 bi<br>c: HewlettP_47:08:<br>ol Version 4, Src:<br>rotocol, Src Port:<br>Link Control | ts), 60 bytes captu<br>55 (64:51:06:47:08:<br>192.168.1.9, Dst:<br>47808, Dst Port: 4 | red (480 b<br>55), Dst:<br>192.168.1.<br>17808 | its) on interface 0<br>Broadcast (ff:ff:ff:f<br>255 | f:ff:ff)         |                   |    |
| ⊳ L<br>⊳ E<br>⊳ E | Building Automa                                                        | tion and Control N                                                                                   | etwork NPDU                                                                           |                                                |                                                     |                  |                   |    |

### BACnet Confirmed 與 Unconfirmed 封包

BACnet 封包的發出主要區分 confirmed 與 unconfirmed 兩類, 顧名思 義:unconfirmed 是不需要回覆確認資訊的, 例如 who is、I am 等廣播訊息(但不必 然是廣播), 而confirmed 則必須要以 simple-ACK、complex-ACK等回復資訊例如讀 屬性(ReadProperty)(不可以廣播)。 confirmed 類的封包都會帶一個 Invoke ID(調用 編號, 如圖的[]內), 在一定的時間內, 必須收到相同 Invoke ID 的回應封包, 否則會逾 時(Timeout)而重試(Retry), 直到重試次數到達都沒回應, 則會告知應用層(圖控軟體) 連線失敗。

| BACne | 61 Confirmed-REQ  | <pre>readProperty[ 2] device,1000 object-list</pre>          |
|-------|-------------------|--------------------------------------------------------------|
| BACne | 64 Complex-ACK    | <pre>readProperty[ 2] device,1000 object-list</pre>          |
| BACne | 61 Confirmed-REQ  | <pre>readProperty[ 3] device,1000 object-list</pre>          |
| BACne | 67 Complex-ACK    | <pre>readProperty[ 3] device,1000 object-list device,1</pre> |
| BACne | 61 Confirmed-REQ  | <pre>readProperty[ 4] device,1000 object-list</pre>          |
| BACne | 67 Complex-ACK    | <pre>readProperty[ 4] device,1000 object-list analog-v</pre> |
| BACne | 272 Confirmed-REQ | <pre>readPropertyMultiple[ 5]</pre>                          |
| BACne | 411 Complex-ACK   | readPropertyMultiple[ 5]                                     |
| BACne | 272 Confirmed-REQ | <pre>readPropertyMultiple[ 6]</pre>                          |
| BACne | 411 Complex-ACK   | readPropertyMultiple[ 6]                                     |

#### 如何判斷 BACnet Client 端過高頻率的發送封包

部分撰寫或設定不良的 BACnet Client 端圖控程式, 可能為了滿足短時間或取大量 的點數值的需求, 而將讀取間隔時間設定過小。由於 BACnet/IP 始採用 UDP 方式通 訊, 因此這樣的封包可能很快塞滿網路, 必須注意 BACnet/IP 網路能夠負荷的網路 流量, 不一定是 MS/TP 等較低頻寬網路所能負擔的。

要判斷是否有上述狀況發生,可以在 BACnet Client 的電腦上安裝 Wireshark 進行 監看。如果觀察到本身 IP 快速發出 confirmed 封包而對應 Invoke ID 的回覆封包零 零落落,除了考慮網路(尤其是 MS/TP網路)品質外,也可能必須檢討 Client 端讀取間 隔時間是否合理。要判斷 MS/TP 網路的品質可以利用免費的 <u>ICDT BACnet MS/TP</u> 通訊記錄程式,但由於該程式僅以 16 進制數值記錄,必須對於 MS/TP 網路有一定理 解才能解讀。

#### 如何判讀 BACnet 廣播風暴(Broadcast Storm)

廣播風暴(Broadcast Storm): BACnet Router 網路不可短循環, 否則會造成廣播風 暴, 進而使網路過度忙碌而癱瘓。例如網路上同時有兩個 BACnet/IP 與 MS/TP 的 Router, 又將其 MS/TP 網路線相連結, 或者將具備兩個以上 MS/TP 迴路的 BACnet Router, 將兩個 MS/TP 線路相接, 如此一來會使 BACnet 廣播在兩個 Router 間不斷 傳遞, 造成網路壅塞。判斷此狀況可以從 BACnet/IP 網路端用 Wireshark 進行監看, 如果同一(可能每秒數百個)時間產生大量相同的廣播, 即可斷定此一狀況。

如右為造成廣播風暴的網路示意 圖。但先決條件是接起來的兩個 MS/TP 迴路速率必須相同且 MAC 不可重複

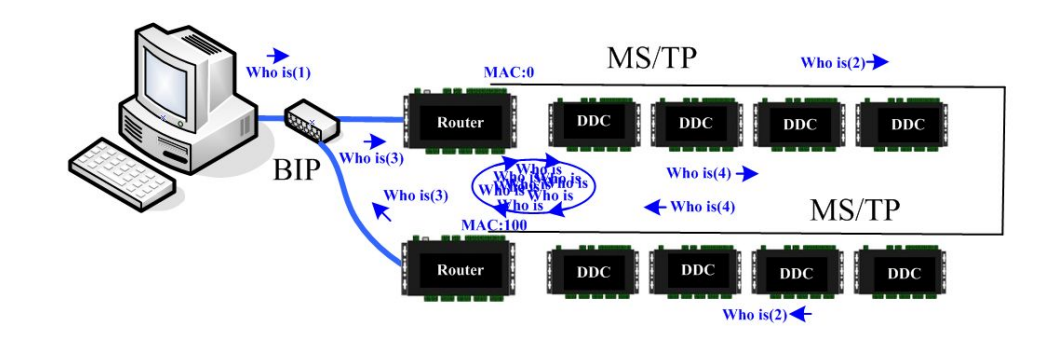

#### 廣播風暴範例

這是一個將 BACnet Router 兩個 MS/TP 迴路相接造成廣 播風暴的案例, 觀察 Time 欄 在 200mSec 內湧入 13 個以 上相同的廣播封包。

|      | 區域連線                                                                                                    |                                                                                                    |                                                                                                    |                                          |                                        |                          |                      |                 |
|------|----------------------------------------------------------------------------------------------------|----------------------------------------------------------------------------------------------------|----------------------------------------------------------------------------------------------------|------------------------------------------|----------------------------------------|--------------------------|----------------------|-----------------|
| File | e Edit View Go                                                                                                | Capture Analyze                                                                                                    | Statistics Telephony Win                                                                                        | eless Too                                | ls Help                                |                          |                      |                 |
| 4    | 🔳 🥂 🛞 🛄 🔚                                                                                                    | X C Q @ @                                                                                                    | ≊ ₩                                                                                                    | Q II                                     |                                        |                          |                      |                 |
|      | bacnet                                                                                                    |                                                                                                    |                                                                                                    |                                          |                                        |                          |                      | Expression      |
| No.  | Time                                                                                                    | Source                                                                                                    | Destination                                                                                                    | Protocol                                 | Length Info                            |                          |                      |                 |
|      | 215 7.999783                                                                                                  | 192.168.1.110                                                                                                    | 192.168.1.255                                                                                                   | BACne                                    | 76 Uncon                               | firmed-REQ i             | -Am device,4194302   |                 |
|      | 216 8.012942                                                                                                  | 192.168.1.110                                                                                                    | 192.168.1.255                                                                                                   | BACne                                    | 76 Uncon                               | firmed-REQ i             | -Am device, 4194302  |                 |
|      | 217 8.026104                                                                                                  | 192.168.1.110                                                                                                    | 192.168.1.255                                                                                                   | BACne                                    | 76 Uncon                               | firmed-REQ i             | -Am device,4194302   |                 |
|      | 218 8.039304                                                                                                  | 192.168.1.110                                                                                                    | 192.168.1.255                                                                                                   | BACne                                    | 76 Uncon                               | firmed-REQ i             | -Am device,4194302   |                 |
|      | 219 8.052508                                                                                                  | 192.168.1.110                                                                                                    | 192.168.1.255                                                                                                   | BACne                                    | 76 Uncon                               | firmed-REQ i             | -Am device,4194302   |                 |
|      | 220 8.065714                                                                                                  | 192.168.1.110                                                                                                    | 192.168.1.255                                                                                                   | BACne                                    | 76 Uncon                               | firmed-REQ i             | -Am device,4194302   |                 |
|      | 221 8.078900                                                                                                  | 192.168.1.110                                                                                                    | 192.168.1.255                                                                                                   | BACne                                    | 76 Uncon                               | firmed-REQ i             | -Am device,4194302   |                 |
|      | 222 8.092107                                                                                                  | 192.168.1.110                                                                                                    | 192.168.1.255                                                                                                   | BACne                                    | 76 Uncon                               | firmed-REQ i             | -Am device,4194302   |                 |
|      | 223 8.105303                                                                                                  | 192.168.1.110                                                                                                    | 192.168.1.255                                                                                                   | BACne                                    | 76 Uncon                               | firmed-REQ i             | -Am device,4194302   |                 |
|      | 224 8.118494                                                                                                  | 192.168.1.110                                                                                                    | 192.168.1.255                                                                                                   | BACne                                    | 76 Uncon                               | firmed-REQ i             | -Am device,4194302   |                 |
|      | 225 8.131702                                                                                                  | 192.168.1.110                                                                                                    | 192.168.1.255                                                                                                   | BACne                                    | 76 Uncon                               | firmed-REQ i             | -Am device,4194302   |                 |
|      | 226 8.144898                                                                                                  | 192.168.1.110                                                                                                    | 192.168.1.255                                                                                                   | BACne                                    | 76 Uncon                               | firmed-REQ i             | -Am device,4194302   |                 |
|      | 227 8.158079                                                                                                  | 192.168.1.110                                                                                                    | 192.168.1.255                                                                                                   | BACne                                    | 76 Uncon                               | firmed-REQ i             | -Am device,4194302   |                 |
|      | Frame 7: 60 byt<br>Ethernet II, Sr<br>Internet Protoc<br>User Datagram P<br>BACnet Virtual<br>Building Automa | tes on wire (480<br>rc: HewlettP_47:0<br>col Version 4, Sr<br>Protocol, Src Por<br>Link Control<br>ution and Control | bits), 60 bytes captu<br>8:55 (64:51:06:47:08:<br>c: 192.168.1.9, Dst:<br>t: 47808, Dst Port: 4<br>Network NPDU | red (480<br>55), Dst<br>192.168.<br>7808 | bits) on int<br>: Broadcast (<br>1.255 | erface 0<br>ff:ff:ff:ff: | ff:ff)               |                 |
| 00   | 00 ff ff ff f                                                                                                 | f ff ff 64 51 00                                                                                                    | 5 47 08 55 08 00 45 0                                                                                           | ð                                        | dQ .G.UE.                              |                          |                      |                 |
| 00   | 00 2e 4e 8                                                                                                    | 2 00 00 80 11 6                                                                                                    | / e4 c0 a8 01 09 c0 a8                                                                                          | 5N.                                      | ···· g                                 |                          |                      |                 |
| 00   | 30 ff ff 00 f                                                                                                 | f 10 08 09 00 11                                                                                                    | + 04 01 00 00 12 01 20<br>0 3f ff fe                                                                            |                                          |                                        |                          |                      |                 |
|      | wiresbark BF23F                                                                                               | 7BD5-7BCD-4934-B744-3F                                                                                               | TERARCANO2 20170417003756                                                                                       | a06900                                   |                                        | Packets: 863 · Dis       | nlaved · 874 /05 5%) | Profile: Defeul |

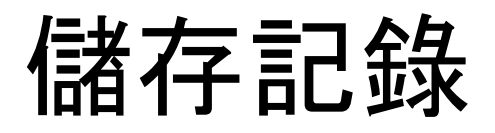

停止記錄後按下 save 可以記錄所有封包, 但必須注 意這會記錄下包含 bacnet 以及其他通訊的所有封 包, 如果將這樣的封包存檔對外提供, 除了檔案過大 外, 也會有將電腦中要資訊外流的風險。

選擇 File->Export Specified Packets.. 將 All Packets Displayed 進行存檔,此時只存 檔看到的 bacnet 封包,就沒有 上述疑慮了。

| ile | Edit                 | View     | Go      | Capture | Analyze     | Stati |  |  |  |  |
|-----|----------------------|----------|---------|---------|-------------|-------|--|--|--|--|
|     | Open                 |          |         | C       | trl+0       | 1     |  |  |  |  |
|     | Open                 | Recent   |         |         |             | ۰ F   |  |  |  |  |
|     | Merge                | ·        |         |         |             |       |  |  |  |  |
|     | Import from Hex Dump |          |         |         |             |       |  |  |  |  |
|     | Close                |          |         | C       | trl+W       |       |  |  |  |  |
|     | Save                 |          |         | C       | trl+S       |       |  |  |  |  |
|     | Save A               | s        |         | C       | trl+Shift+S | s _   |  |  |  |  |
|     | File Se              | t        |         |         |             | •     |  |  |  |  |
|     | Export               | Specifie | ed Pad  | :kets   |             | 1     |  |  |  |  |
|     | Export               | Packet   | Dissec  | tions   |             | ► E   |  |  |  |  |
|     | Export               | Packet   | Bytes.  | C       | trl+H       |       |  |  |  |  |
|     | Export               |          |         |         |             |       |  |  |  |  |
|     | Export               | SSL Ses  | ision K | eys     |             | 1     |  |  |  |  |
|     | Export               | Objects  | 5       |         |             | •     |  |  |  |  |
|     | Print                |          |         | C       | trl+P       |       |  |  |  |  |

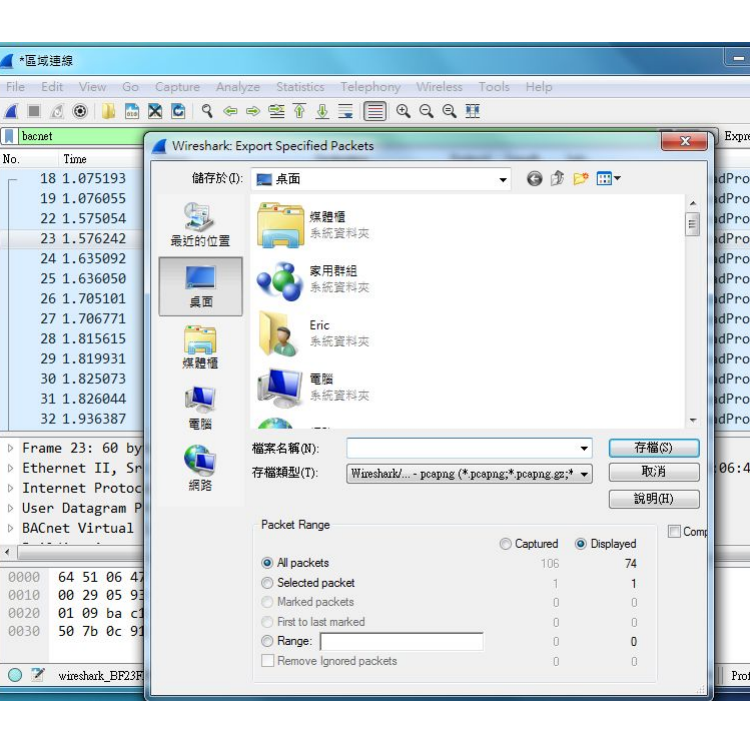

### 關於 BACnet 協議

#### 關於 BACnet 的資訊, 可以在元米科技網站獲得更多訊息

http://www.icdt.com.tw/main/index.php/using-joomla/extensions/component s/search-component/search?searchword=bacnet&searchphrase=all

例如 <u>BACnet 網路問題分析</u> 與 關於 <u>BACnet 的重要網址連結</u> 等都是極重要值得參 考的資訊。

元米科技提供 BACnet 相關軟硬體設計服務, 如有需求請洽 <u>eric.icdt@msa.hinet.net</u>, 更進一步資訊請上元米網站 <u>http://www.icdt.com.tw</u>